聴講参加者用マニュアル

- 0. 事前準備
- ▶ ハードウェアの準備
- ・ スピーカ、マイク;必須です。ヘッドセットの使用を推奨(雑音,ハウリング防止の為)
- ▶ Zoom インストール,接続テスト
- ・ Zoom アプリをホームページ(<u>https://zoom.us/</u>)よりダウンロードしてインストールして下さい.
- ・ Zoom の接続テストして下さい。(Zoom 作動確認ページ:<u>https://zoom.us/test</u>)
- Zoomのバージョンを最新版にアップデートしてください。古いバージョンのままだと、企業相談コーナーの移動ができなくなります。
- Zoom の名前表示を、「ひらがな苗字・大学略称」に変更してください。名前の変更がない場合、座長、会場係が識別できなくなります。
  - 一例) わたなべ・立命館大

## 注意:名前の変更はZoom接続前に行ってください.

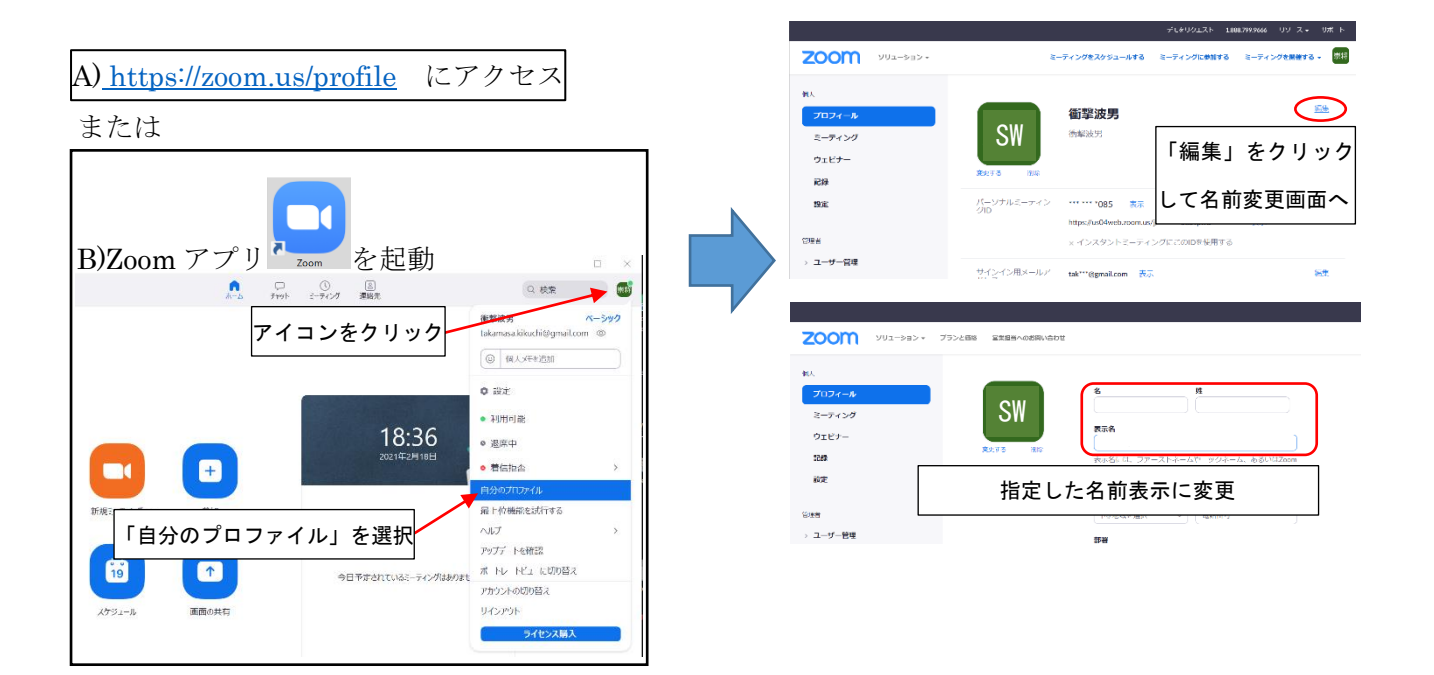

1. 当日 (セッション会場)

•

- ・ セッション会場は入退場自由です。
- ・ 質疑応答で、質問がある場合、「手を挙げる」をクリックして挙手をお願いします。
- ・ 座長が質問者を指名し、会場係がマイクを ON にできるようにします。
- ・ 「ミュート解除」をクリック後,質問をお願いします。

質疑応答の方法

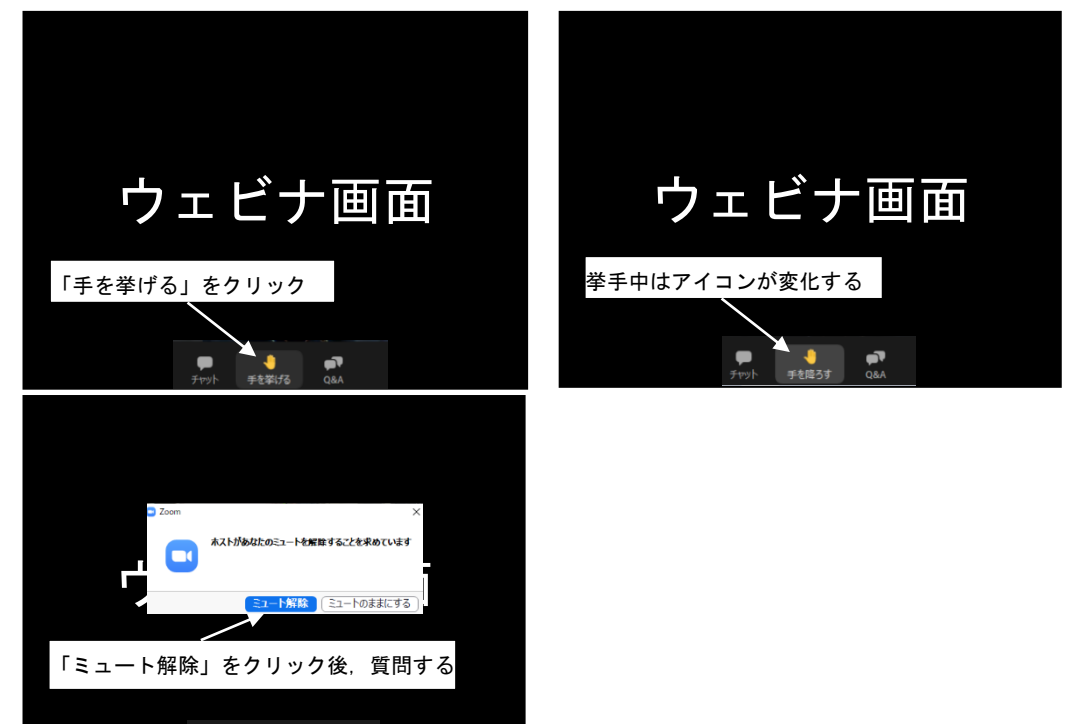